## Send Yourself An Order Notification Email

You can receive an order notification email for each shopping cart purchase and customize a few other Shopping Cart settings.

- 1. Go to **E-Commerce > E-Commerce Setup** in the master nav.
- 2. Click on the **Shopping Cart Settings** link at the top right.

| t Themes<br>hemes | Copy Shopping Cart Url Checkout Shopping Cart Settings Order Forms |
|-------------------|--------------------------------------------------------------------|
|                   | Shipping Options                                                   |

## 3. Checkout Settings

- Select the cart type: multi-step or single-step
- Default Country: Select your primary country from the drop-down. This country will display by default when a customer enters their information during checkout, but they can select a different country during checkout.
- International shipping rates will apply to orders from countries outside of this one.
- (Optional) The company field is required: Mark this checkbox if you want all customers to enter a company name during checkout.
- 4. Tax and Referral Partner Settings
  - Charge Sales Tax: Mark this checkbox to add sales tax to shopping cart orders.
  - (Optional) Double pay referral partners: Set to Yes if you want to pay the referring partner the lead and the sale commission, instead of just the sale commission.
- 5. Email Notifications

Enter an email address if you want Infusionsoft to send a notification email for each shopping cart order. Note: You can only add one email address in the email

notification field.

| <ul> <li>Charge sales tax Make sure your tax tables are set up</li> <li>Double pay Referral Partner <sup>(2)</sup></li> </ul> |
|----------------------------------------------------------------------------------------------------|
| Email Notifications ⑦                                                                                                    |
| Email @infusionsoft.com                                                                                                    |
| Email Confirmation Requests ②                                                                                                 |
| Send customers the following email confirmation request when they buy                                                         |

- 6. Email Confirmation Requests If you haven't created the email yet, go to Marketing > Templates to create it. Note: This email will only go to the customers who have never clicked to confirm their permission in the past.
- 7. (Optional) Pay Per Click Tracking Enter your the PPC tracking code from your PPC service provider (e.g. Google, Yahoo, MSN.)
- 8. Save the settings.